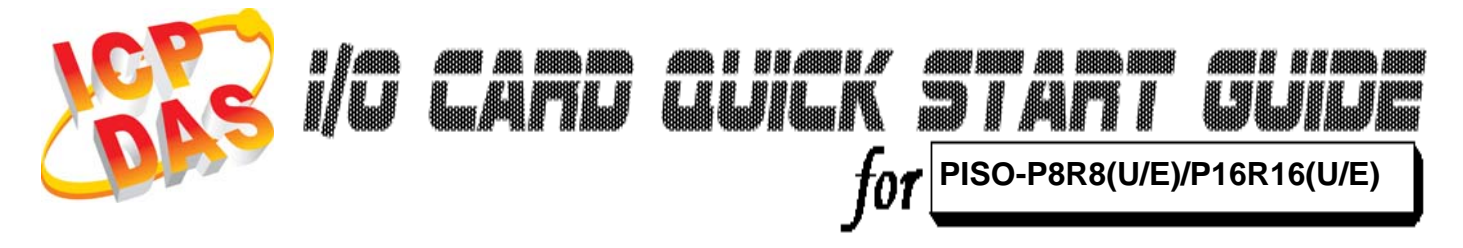

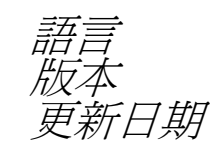

繁體中文 V1.1 Feb.2009

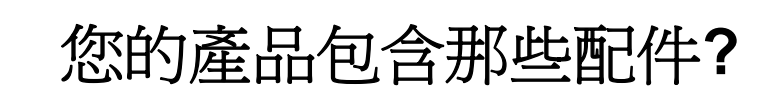

- ▶ 一張 PISO-P8R8(U/E)/P16R16(U/E) 系列板卡
- ▶ 一張安裝軟體光碟(V4.2 或更新版本)
- ▶ 一張快速入門指南(本文件)

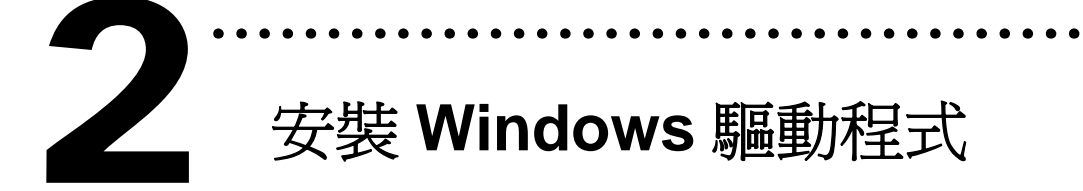

請依照下列步驟:

1. 執行 Windows 驅動程式安裝。

驅動程式位置:

CD:\NAPDOS\PCI\PISO-DIO\DLL\_OCX\Driver\

http://ftp.icpdas.com/pub/cd/iocard/pci/napdos/pci/piso-dio/dll\_ocx /driver/

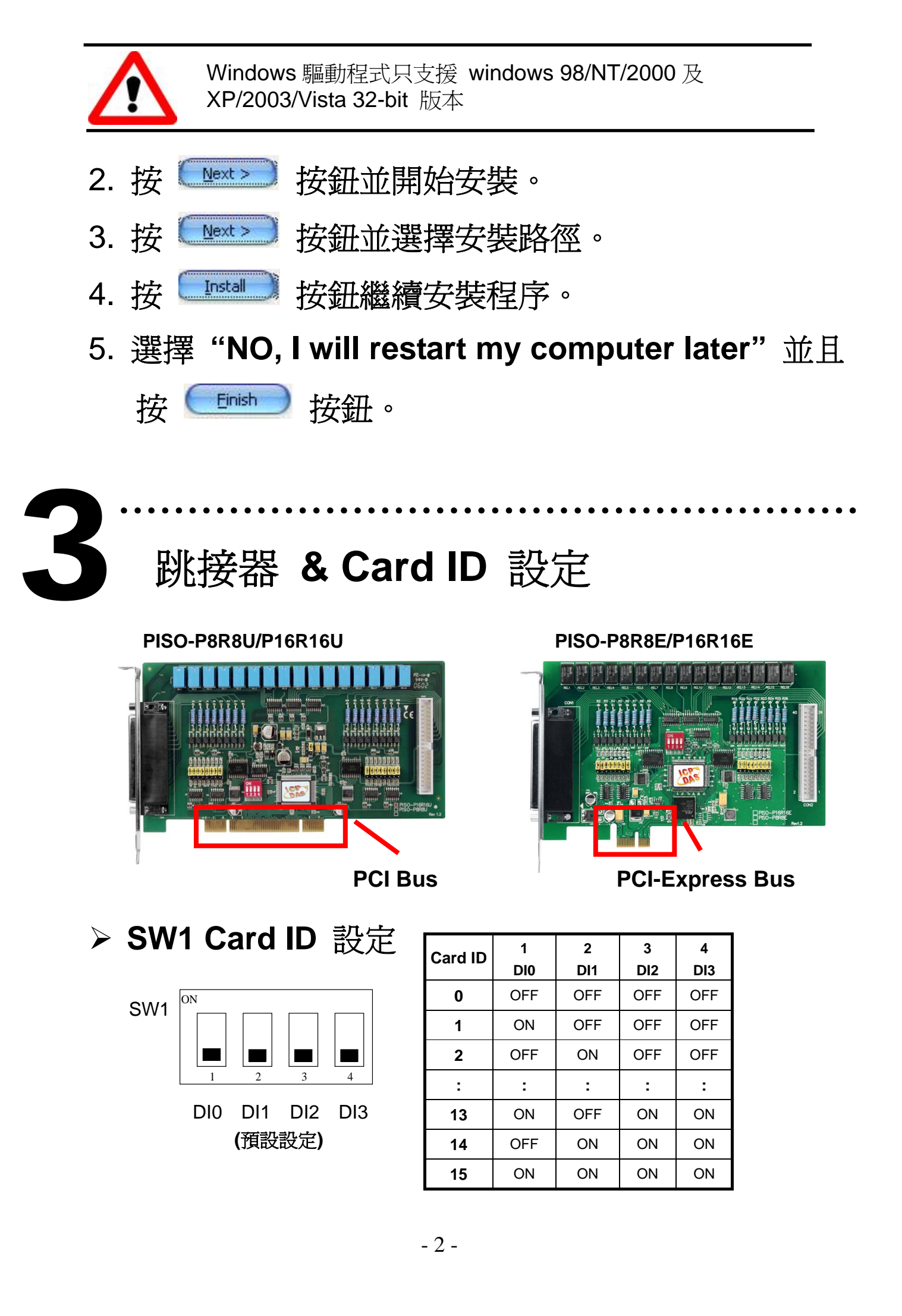

≻ AC 過濾跳接器

| Jumper | Channel | Jumper | Channel |
|--------|---------|--------|---------|
| JP1    | DI0     | JP9    | DI8     |
| JP2    | DI1     | JP10   | DI9     |
| JP3    | DI2     | JP11   | DI10    |
| JP4    | DI3     | JP12   | DI11    |
| JP5    | DI4     | JP13   | DI12    |
| JP6    | DI5     | JP14   | DI13    |
| JP7    | DI6     | JP15   | DI14    |
| JP8    | DI7     | JP16   | DI15    |

 $\begin{array}{c}1\\2\\3\end{array}$ 

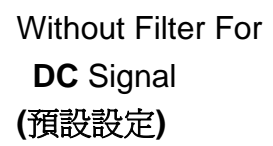

With AC Filter For **AC** Signal

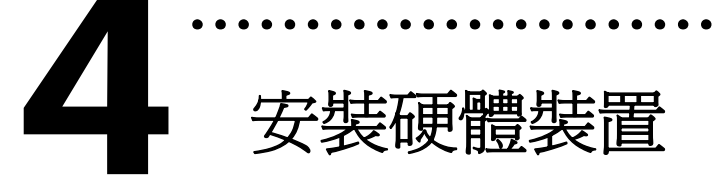

請依照下列步驟:

- 1. 關掉電腦電源。
- 2. 打開電腦機殼。
- 3. 選擇未使用的 PCI 插槽或 PCI-Express 插槽,並移除 保護裝置。
- 4. 將 PISO-P8R8U/P16R16U 插入 PCI 插槽, PISO-P8R8E/P16R16E 插入 PCI-Express 插槽,並

以螺絲固定住。

- 5. 裝回電腦機殼。
- 6. 啓動電腦電源。

在啓動電腦,進入 Windows 後, Plug&Play 驅動程式 會自動執行,板卡即可使用。

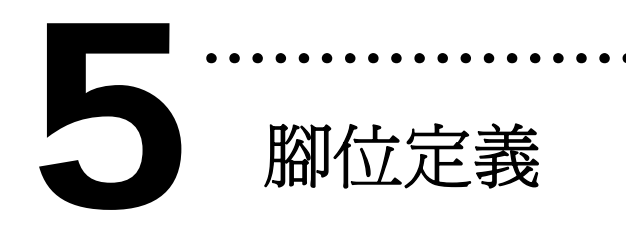

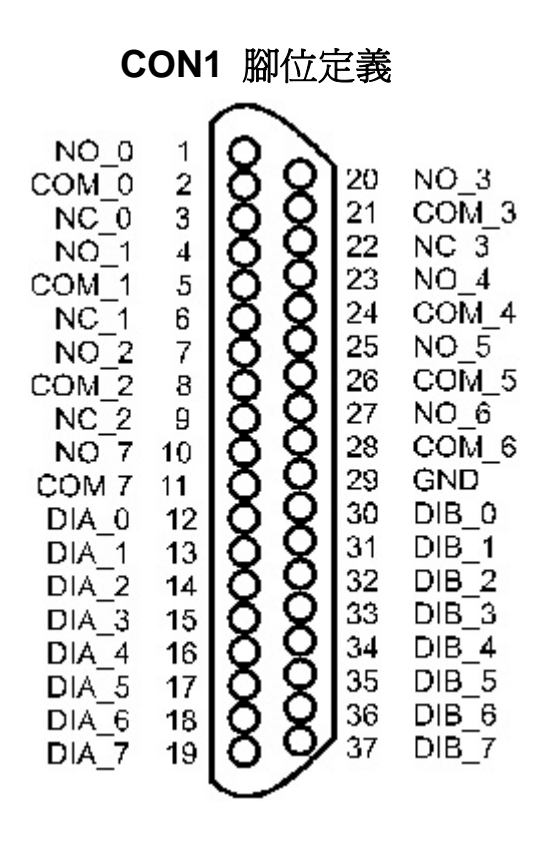

## CON2 腳位定義

CON2 腳位定義

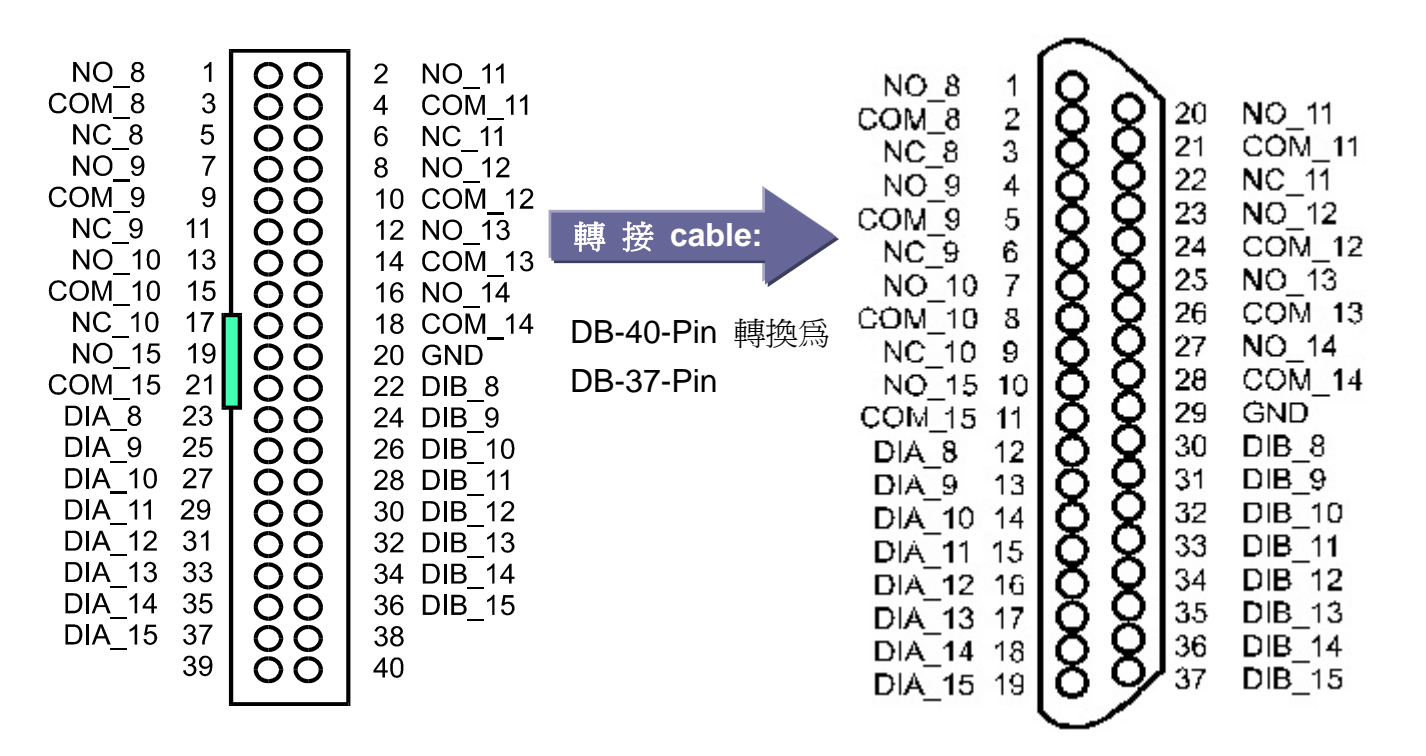

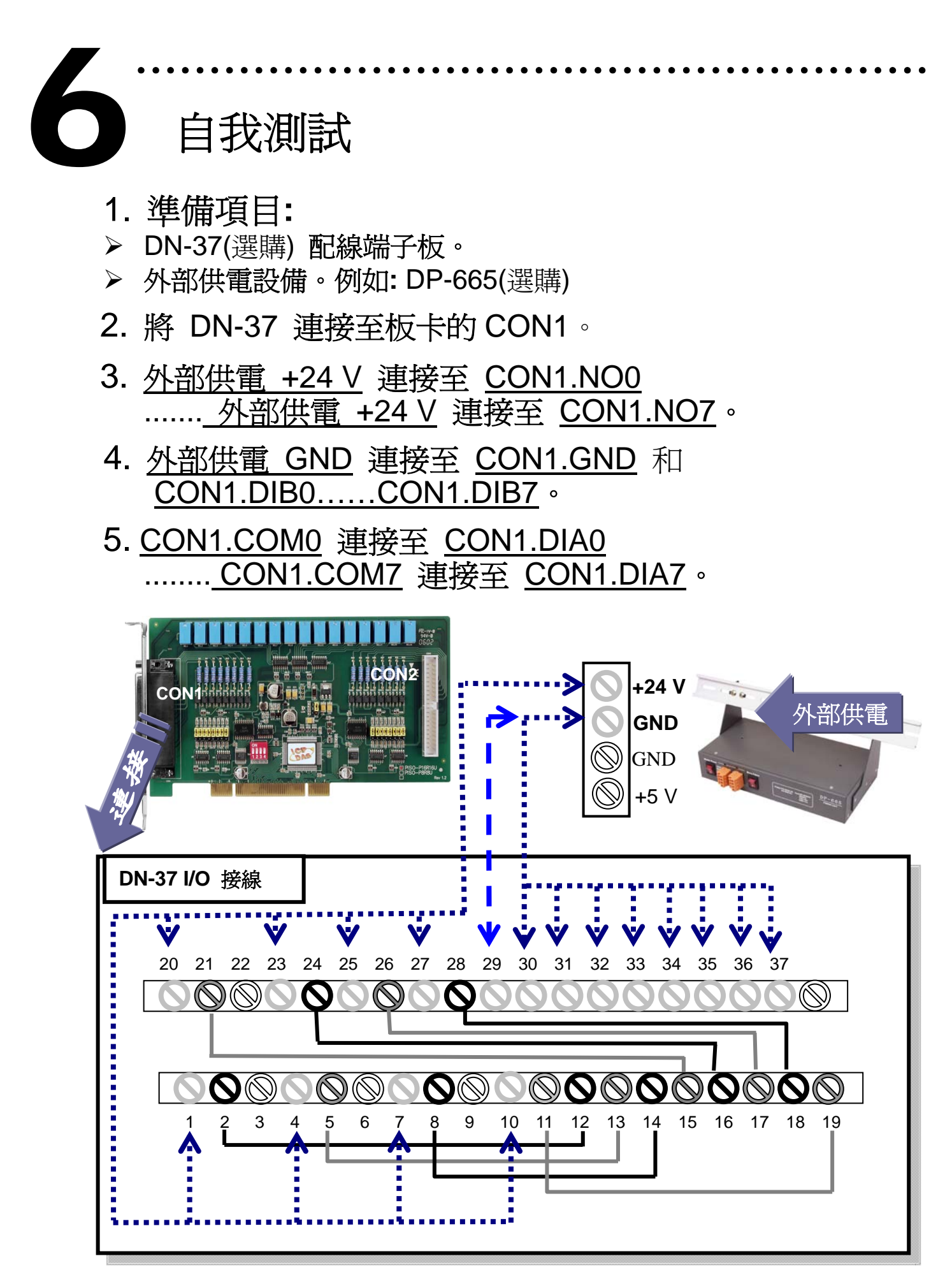

6. 執行 PISO-P8R8(U/E)/P16R16(U/E) 範例程式。 程式路徑: CD:\NAPDOS\PCI\PISO-DIO\DLL\_OCX\Demo\ http://ftp.icpdas.com/pub/cd/iocard/pci/napdos/pci/piso-dio/dll\_ocx/demo/

7. 確認板卡數量和 DIO(0-7) 測試。

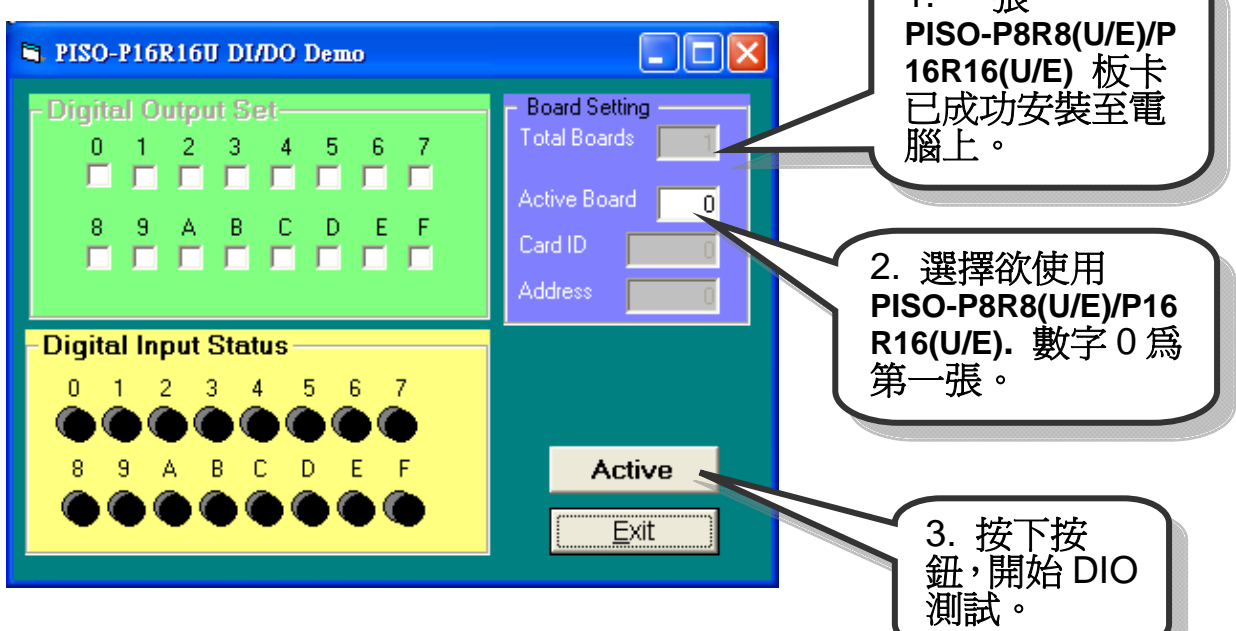

## 8. DIO(0-7) 功能測試結果。

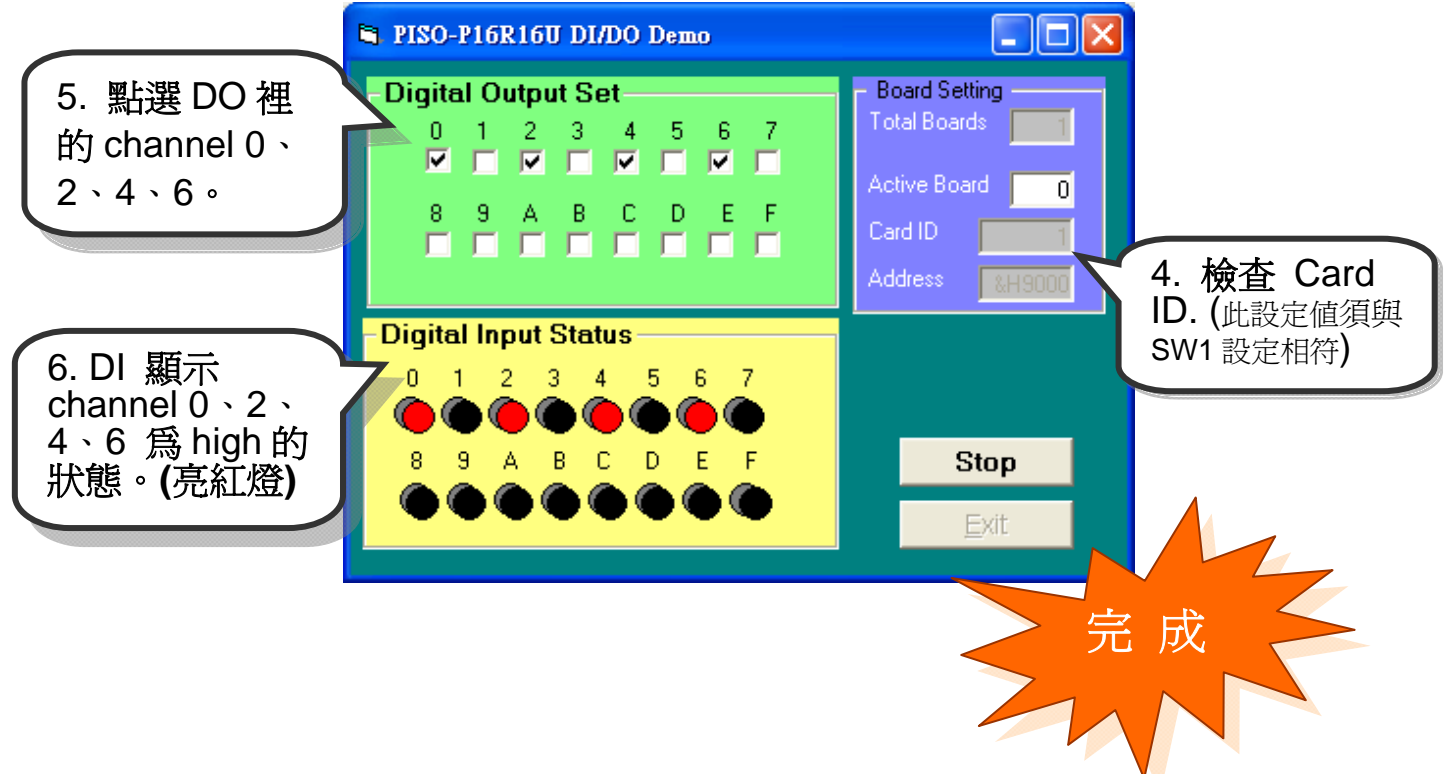

參考資訊

- ✓ PISO-P8R8(U/E)/P16R16(U/E) 系列板卡產品網頁: http://www.icpdas.com/products/DAQ/pc\_based/piso\_p16r16u.htm
- ✓ DP-665(選購品)網頁:

<u>http://www.icpdas.com/products/Accessories/power\_supply/dp-665.htm</u> ✓ DN-37(選購品)網頁:

http://www.icpdas.com/products/DAQ/screw\_terminal/dn\_37.htm

✓ 相關文件位置:

CD:\NAPDOS\PCI\PISO-DIO\Manual http://ftp.icpdas.com/pub/cd/iocard/pci/napdos/pci/piso-dio/manual/

✓ 相關軟體位置:

CD:\NAPDOS\PCI\PISO-DIO http://ftp.icpdas.com/pub/cd/iocard/pci/napdos/pci/piso-dio/

泓格科技(ICP DAS)主網頁 http://www.icpdas.com

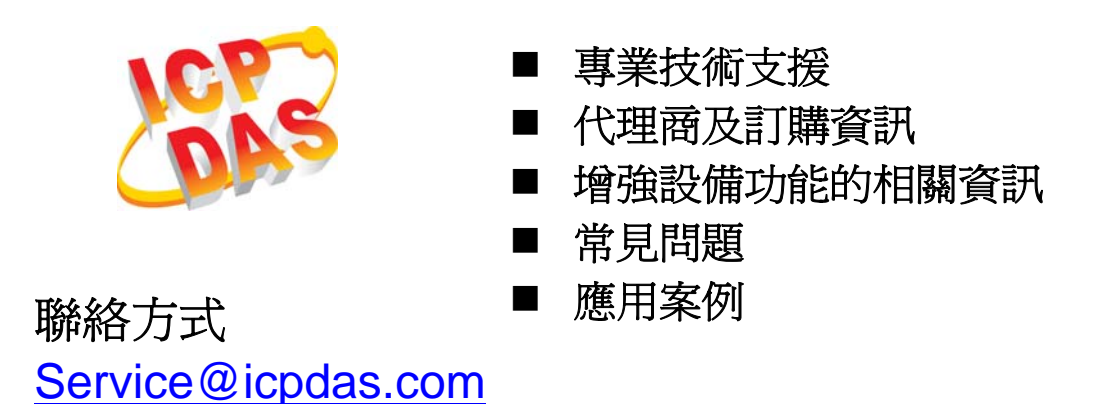

Copyright ©2008 by ICP DAS Co., Ltd. All right are reserved